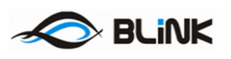

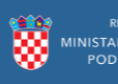

# e-Izobrazba u javnoj nabavi

# e-Izobrazba u javnoj nabavi – korisničke upute za nositelje programa

Siječanj 2018.

Verzija v1.2

Pripremio

Ivan Pranjić

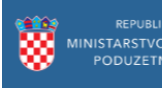

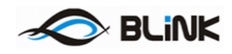

# Sadržaj

| 1 | Sa  | žetak3                                                              |    |
|---|-----|---------------------------------------------------------------------|----|
| 2 | Pr  | ocesi vezani uz korisnike programskog rješenja – nositelji programa |    |
|   | 2.1 | Registracija nositelja programa                                     | 4  |
|   | 2.2 | Prijava u sustav                                                    | 7  |
|   | 2.2 | 2.1 Prijava putem korisničkog imena i lozinke7                      |    |
|   | 2.2 | 2.2 Zaboravljena lozinka7                                           |    |
|   | 2.2 | 2.3 Odjava                                                          |    |
|   | 2.2 | 2.5 Promjena lozinke                                                |    |
|   | 2.3 | Statusi nositelja programa                                          | 9  |
|   | 2.3 | 3.1 Status Novi                                                     |    |
|   | 2.3 | 3.2 Status aktivan                                                  |    |
|   | 2.3 | 3.3 Status ističe                                                   |    |
|   | 2.4 | Uređivanje profila i izdavanje dokumenata                           | 12 |
|   | 2.5 | Programi                                                            | 13 |
|   | 2.5 | 5.2 Unos programa                                                   |    |
|   | 2.5 | 5.2 Izvještaj o polaznicima, trenerima i stručnim osobama           |    |
|   | 2.5 | 5.2 Predlošci za učitavanje                                         |    |

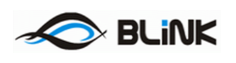

## 1 Sažetak

Programsko rješenje "e-Izobrazba u javnoj nabavi" namijenjeno je korištenju od strane službenika Ministarstva gospodarstva, poduzetništva i obrta te krajnjih korisnika (polaznika izobrazbe i usavršavanja u svrhu certificiranja u javnoj nabavi, stručnih osoba te nositelja programa).

Programsko rješenje služi kao centralno mjesto automatskog prikupljanja podataka o održanim edukacijama, omogućava on-line prijave za programe edukacije, preglede termina za održavanje edukacija i polaganje ispita, on-line prijave na ispite, uvid u osobni status certifikacije polaznika, izdavanje certifikata za javnu nabavu, podnošenje zahtjeva i izdavanje rješenja ovlaštenim nositeljima.

Nositeljima programa sustav omogućava:

- Registraciju nositelja programa
- Ažuriranje profila
- Prijavu programa izobrazbe
- Izvještavanje o provedenom programu izobrazbe
- Prijavu programa usavršavanja
- Izvještavanje o provedenom programu usavršavanja

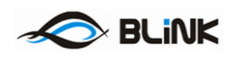

# 2 Procesi vezani uz korisnike programskog rješenja – nositelji programa

U ovom odjeljku su opisani procesi kroz koje prolaze korisnici navedenog programskog rješenja u svojstvu nositelja programa.

## 2.1 Registracija nositelja programa

Registracija novog nositelja programa odvija se na početnom ekranu odabirom opcije *Registracija nositelja programa* kao na slici 1.

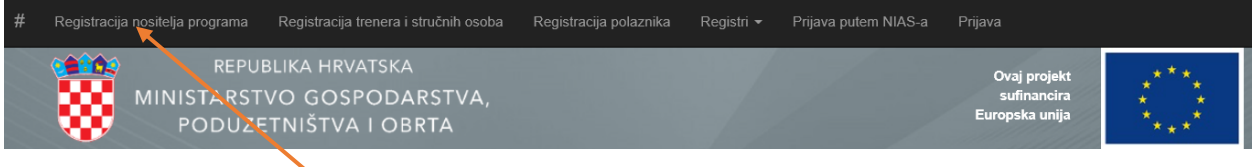

Portal za izobrazbu u području javne nabave

Slika 1 – Početni ekran aplikacije

čime se otvara novi ekran kao na slici 2. u koji je potrebno unijeti podatke o nositelju. Molimo Vas popunite sve potrebne podatke i priložite tražene dokumente kako bi Vaša prijava mogla biti ocijenjena i odobrena.

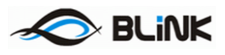

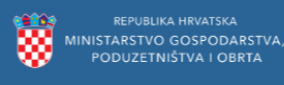

| Tvrtka / ime i prezime                                                            |                      |
|-----------------------------------------------------------------------------------|----------------------|
| Nositelj j.d.o.o.                                                                 |                      |
| Email                                                                             |                      |
| nositeljblink@mailinator.com                                                      |                      |
|                                                                                   |                      |
| OIB                                                                               |                      |
| 91558602867                                                                       |                      |
| Adresa                                                                            |                      |
| Blinkovska 63                                                                     |                      |
| Telefon                                                                           |                      |
| 011111299302                                                                      |                      |
| Telefaks                                                                          |                      |
| 011111299302                                                                      |                      |
| Odgovorna osoba                                                                   |                      |
| Nositelj Testerski                                                                |                      |
|                                                                                   |                      |
| Internetska stranica                                                              |                      |
| www.nositelj.blink                                                                |                      |
| Zabilješka                                                                        |                      |
| Osim što sam naveo sve podatke, ovim putem odabirem i stručnu osobu               |                      |
| Odabrane stručne osobe                                                            |                      |
| Babić Roko                                                                        |                      |
|                                                                                   |                      |
| Plan predavanja                                                                   |                      |
|                                                                                   | Prenesi datoteku     |
| Izjava o vlasništvu, planiranom zakupu ili pravu korištenja potrebnog prostora za | a izvođenje programa |
|                                                                                   | Prenesi datoteku     |
| Dodatni dokumenti                                                                 |                      |
|                                                                                   | Prenesi datoteku     |
| Potvrdi                                                                           |                      |

### Slika 2 – Registracija nositelja programa

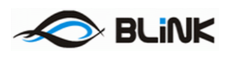

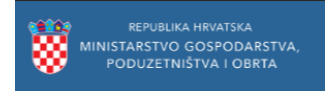

Nakon što se uspješno registrirate na ekranu će se ispisati poruka o uspješnoj registraciji kao na Slici 3

# Uspješna registracija

Podaci su uspješno snimljeni.

Dodatne informacije: Podaci za prijavu poslani su na e-mail adresu.

Početna Povratak

Slika 3 – Uspješna registracija nositelja programa

Na e-mail adresu koja je navedena prilikom prijave u sustav dobiti ćete pristupne podatke za aplikaciju.

Prilikom registracije moguće je da se javi poruka:

#### Polaznik sa istim OIB-om već postoji.

Slika 4 – Već postojeći OIB

To znači da je OIB već registriran od ranije, te je potrebno slijediti proceduru za zaboravljenu lozinku kako bi primili pristupne podatke na e-mail.

Nakon što je nositelj programa uspješno registriran, iz statusa *Novi* u status *Aktivan* ga mora prebaciti nadležno tijelo, odnosno odobriti nakon čega je moguća prijava programa izobrazbe, odnosno usavršavanja.

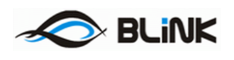

## 2.2 Prijava u sustav

## 2.2.1 Prijava putem korisničkog imena i lozinke

Po zaprimanju podataka za prijavu, odabirom opcije Prijava započinjemo proces prijave:

| # | Registracija nositelja programa Registracija tre | enera i stručnih osoba Reg   | gistracija polaznika | Registri <del>-</del> | Prijava putem NIAS-a | Prijava                                       |                   |
|---|--------------------------------------------------|------------------------------|----------------------|-----------------------|----------------------|-----------------------------------------------|-------------------|
|   | MINISTARSTVO GOSP<br>PODUZETNIŠTVA               | TSKA<br>DDARSTVA,<br>I OBRTA |                      |                       |                      | Ovaj ∖rojekt<br>sufinan∖ira<br>Europska unij⊾ | ***<br>* *<br>* * |
| F | Portal za izobrazbu u pod                        | ručju javne na               | abave                |                       |                      |                                               | $\mathbf{X}$      |
|   |                                                  |                              |                      |                       |                      |                                               |                   |
|   |                                                  | Prijava                      |                      |                       |                      |                                               |                   |
|   |                                                  |                              |                      |                       |                      |                                               |                   |
|   |                                                  | Korisničk                    | 6943                 | 5151530               |                      |                                               |                   |
|   |                                                  | Lo                           | ozinka 🛛 👓           | ••••                  |                      |                                               |                   |
|   |                                                  |                              |                      | apamti me?            |                      |                                               |                   |
|   |                                                  |                              | Prijav               | ra                    |                      |                                               |                   |
|   |                                                  | Zaboravljena lozinka?        |                      |                       |                      |                                               |                   |

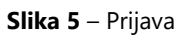

Ukoliko se prijavljujete sa računala koje samo Vi koristite, možete odabrati opciju *Zapamti me* kako slijedeći puta ne bi morali prolaziti kroz proces prijave.

## 2.2.2 Zaboravljena lozinka

Ukoliko ste zaboravili lozinku, Odabirom opcije Zaboravljena lozinka, možete zatražiti ponovno slanje pristupnih podataka na Vašu registriranu e-mail adresu:

| Zaborav        | ljena l | lozinl | ka? |  |
|----------------|---------|--------|-----|--|
| Unesite svoj C | IB.     |        |     |  |

| Oib |         |
|-----|---------|
|     | Potvrdi |

Slika 6 – Zaboravljena lozinka

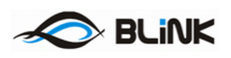

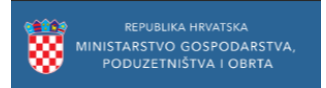

## 2.2.3 Odjava

Odjavu sa e-Izobrazba sustava možete napraviti odabirom opcije Odjava u izborniku:

| # | Registracija nositelja programa | Uredi profil polaznika                         | Prijava ispita | Registracija trenera i stručnih os | oba Upute <del>-</del> | Registri <del>-</del> | Dobrodošli Ivan Hor                           | vat Odjava            |
|---|---------------------------------|------------------------------------------------|----------------|------------------------------------|------------------------|-----------------------|-----------------------------------------------|-----------------------|
|   | MINISTARST<br>PODUZE            | BLIKA HRVATSKA<br>VO GOSPODAF<br>TNIŠTVA I OBF | RSTVA,<br>TA   |                                    |                        |                       | Ovaj projekt<br>sufinancira<br>Europska unija | ****<br>*****<br>**** |
| F | Portal za izobrazb              | ou u područj                                   | u javne r      | nabave                             |                        |                       | /                                             |                       |

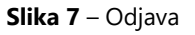

## 2.2.5 Promjena lozinke

Ukoliko želite promijeniti lozinku, isto možete učiniti klikom na svoje ime u izborniku:

| # | Registracija nositelja programa Uredi profil polaznika Prija            | va ispita Registracija trenera i struč | nih osoba Upute <del>-</del> | Registri 🝷 | Dobrodošli Ivan Horvat                          | Odjava            |
|---|-------------------------------------------------------------------------|----------------------------------------|------------------------------|------------|-------------------------------------------------|-------------------|
|   | REPUBLIKA HRVATSKA<br>MINISTARSTVO GOSPODARSTV<br>PODUZETNIŠTVA I OBRTA | А,                                     |                              |            | Ovaj projekt<br>sufir ancira<br>Europrika unija | ***<br>* *<br>*** |
|   | Portal za izobrazbu u području ja                                       | vne nabave                             |                              |            | /                                               | -                 |

Promijena lozinke. Ovdje možete promijeniti svoju lozinku. Oib 69435151530 Stara lozinka Lozinka Potvrdi lozinku Promijeni

Slika 8 – Promjena lozinke

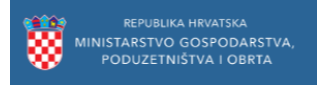

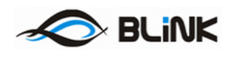

## 2.3 Statusi nositelja programa

## 2.3.1 Status Novi

Nositelji programa imaju jedan od više statusa. Trenutni status je moguće vidjeti neposredno nakon prijave u sustav ili odabirom povratka na početnu stranicu, a na slici vidimo primjer kako izgleda status nakon prve prijave:

| # Uredi profil nositelja programa Progra  | ami 👻 Registracija polaznika              | Registracija trenera i stručnih | osoba Upute <del>-</del> | Registri <del>-</del> | Dobrodošli Novi ce                            | ntar d.o.o. Odjava         |
|-------------------------------------------|-------------------------------------------|---------------------------------|--------------------------|-----------------------|-----------------------------------------------|----------------------------|
| REPUBLIKA<br>MINISTARSTVO O<br>PODUZETNIŠ | HRVATSKA<br>GOSPODARSTVA,<br>ŠTVA I OBRTA |                                 |                          |                       | Ovaj projekt<br>sufinancira<br>Europska unija | * * *<br>* *<br>* *<br>* * |
| Portal za izobrazbu u                     | području javne                            | nabave                          |                          |                       |                                               |                            |
| Detaljni podaci o nositelju programa      | a                                         |                                 |                          |                       |                                               |                            |
| Status Novi                               |                                           |                                 |                          |                       |                                               |                            |
| Klasa                                     |                                           |                                 |                          |                       |                                               |                            |
| Evidencijski broj                         |                                           |                                 |                          |                       |                                               |                            |
| Ur.Broj                                   |                                           |                                 |                          |                       |                                               |                            |
| Datum odobrenja                           |                                           |                                 |                          |                       |                                               |                            |
| Vrijedi do                                |                                           |                                 |                          |                       |                                               |                            |
| Zabilješka                                |                                           |                                 |                          |                       |                                               |                            |

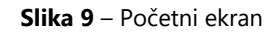

Mogu biti u statusu *Novi* dok ih ne odobri nadležno tijelo. Tada prelaze u status *Aktivan*, a pred istekom svog rješenja za ovlaštenje nositelja programa također ima status *Ističe*. Oni također mogu biti opozvani, ukoliko to odluči nadležno tijelo.

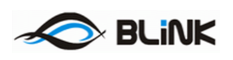

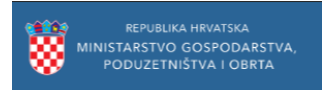

## 2.3.2 Status aktivan

Tek kada ih nadležno tijelo označi kao aktivne, tada prelaze u status Aktivan kao što je vidljivo na slici 10.

| # | Uredi profil nositelja progra | ama Programi <del>-</del>                   | Registracija polaznika           | Registracija trenera | stručnih osoba | Upute <del>-</del> | Registri <del>-</del> | Dobrodošli Novi (                             | centar d.o.o.     | Odjava |
|---|-------------------------------|---------------------------------------------|----------------------------------|----------------------|----------------|--------------------|-----------------------|-----------------------------------------------|-------------------|--------|
|   | MINISTA<br>POD                | REPUBLIKA HRV.<br>RSTVO GOSI<br>DUZETNIŠTVA | ATSKA<br>PODARSTVA,<br>A I OBRTA |                      |                |                    |                       | Ovaj projekt<br>sufinancira<br>Europska unija | ****<br>*<br>**** | *      |
|   | Portal za izobr               | azbu u po                                   | dručju javne                     | nabave               |                |                    |                       |                                               |                   |        |
|   | Detaljni podaci o nosite      | lju programa                                |                                  |                      |                |                    |                       |                                               |                   |        |
|   | Status                        | Aktivan                                     |                                  |                      |                |                    |                       |                                               |                   |        |
|   |                               |                                             |                                  |                      |                |                    |                       |                                               |                   |        |
|   | Klasa                         | 1234                                        |                                  |                      |                |                    |                       |                                               |                   |        |
|   | Evidencijski broj             | 69                                          |                                  |                      |                |                    |                       |                                               |                   |        |
|   | Ur.Broj                       | 1234                                        |                                  |                      |                |                    |                       |                                               |                   |        |
|   | Datum odobrenja               | 25.05.2018                                  |                                  |                      |                |                    |                       |                                               |                   |        |
|   | Vrijedi do                    | 25.05.2021                                  |                                  |                      |                |                    |                       |                                               |                   |        |
|   | Zabilješka                    |                                             |                                  |                      |                |                    |                       |                                               |                   |        |

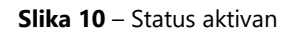

U aktivnom statusu nositelji programa u mogućnosti su prijavljivati nove programe izobrazbe i usavršavanja.

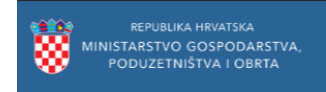

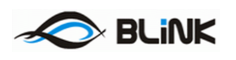

## 2.3.3 Status ističe

Kada se trajanje važenja odobrenja približava kraju, Vaš će status preći u *Ističe*, te će biti omogućena dodatna opcija obnove odobrenja *Obnovi*. Prilikom zahtjeva za obnovom možete također dodati napomenu u slučaju potrebe za dodatnim objašnjenjem.

| Detaljni podaci                           | o nositelju programa                                   |  |
|-------------------------------------------|--------------------------------------------------------|--|
| <b>Status</b><br>Ističe                   |                                                        |  |
| Zahtjev za obnovu<br>Dodatni tekst obnove |                                                        |  |
| Obnovi                                    |                                                        |  |
| Obnovi<br>Klasa                           | <del>400-01/15-05/</del> 1041                          |  |
| Obnovi<br>Klasa<br>Ur.Broj                | <del>400-01/15-</del> 05/1041<br>526-06-02-02/3-15-2   |  |
| Obnovi<br>Klasa<br>Ur.Broj<br>Vrijedi od  | 480-01/15-05/1041<br>526-06-02-02/3-15-2<br>05.08.2015 |  |

#### Portal za izobrazbu u području javne nabave

Slika 11 – Obnova odobrenja

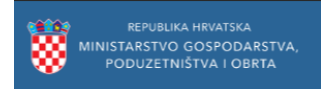

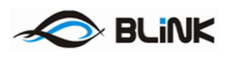

## 2.4 Uređivanje profila i izdavanje dokumenata

Nositelji programa sa svog profila u kartici *Uredi profil nositelja programa* mogu izrađivati dokumente za novo rješenje za ovlaštenje za nositelje programa te zahtjeve za programe usavršavanja. Primjer toga se može vidjeti na Slici 12.

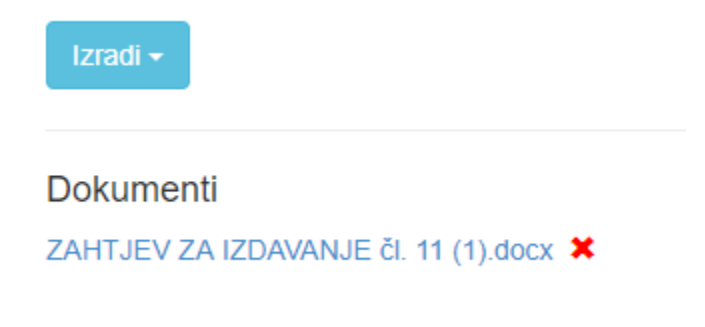

Slika 12 – Izrada i preuzimanje dokumenta

Svaka izmjena mora biti potvrđena od strane nadležnog tijela.

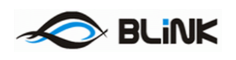

## 2.5 Programi

## 2.5.2 Unos programa

Nositelji programa izrađuju nove programe usavršavanja ili izobrazbe u za to posebnom ekranu na koji se pristupa putem za to dediciranog gumba na vrhu ekrana *Programi* kao na Slici 1.

| Uredi profil nositelja programa                                             | Programi 🗕                                     |                                |                                 |           |                      | ĺ                                           | Dobrodošli nositelj@amail.club |
|-----------------------------------------------------------------------------|------------------------------------------------|--------------------------------|---------------------------------|-----------|----------------------|---------------------------------------------|--------------------------------|
| MINISTARSTV                                                                 | Novi<br>Odobreni STVA,<br>Realizirani A<br>Svi |                                |                                 |           | Eu                   | Ovaj projekt<br>sufinancira<br>ropska unija | $\bigcirc$                     |
| Novi program       Prikaži       10       rezultata po stranici   Pretraži: |                                                |                                |                                 |           |                      |                                             |                                |
| Tip programa 🔰 Ev. broj                                                     | ↓↑ Naziv programa ↓↑                           | Planirani datum održavanja 🛛 🎼 | Planirani datum završavanja 🛛 🎼 | Mjesto ↓↑ | Trajanje programa ⊔† | Status 🕼                                    |                                |
| Program usavršavanja                                                        | test usavrsavanje program                      | 29.6.2018. 2:19:00             | 30.6.2018. 2:19:00              | Zagreb    | 1                    | Novi                                        | Akcije 🗸 🛛 Povijest stanja     |
| Prikazano 1 do 1 od 1 rezultata Nazad 1 Naprijed                            |                                                |                                |                                 |           |                      |                                             |                                |
|                                                                             |                                                | <b>Slika 13</b> – Izrada i u   | upravljanje programi            | ima       |                      |                                             |                                |

Nositelj programa novi program kreira putem za to određenog gumba u gornjem desnom kutu ekrana *Novi program* gdje se otvara ekran kao na Slici 14.

| Tip programa                                                                                                    |
|----------------------------------------------------------------------------------------------------|
| Program usavršavanja 🔹                                                                                                    |
| In-house                                                                                                    |
| Naziv programa                                                                                                    |
| test usavrsavanje program                                                                                                    |
| Odabir tema vezanih uz program                                                                                                    |
| Ekonomski najpovoljnija ponuda na temelju najboljeg omjera između cijene i kvalitete te određivanje relativnih pondera na primjerima iz prakse 👻 |
| Mjesto                                                                                                    |
| Zagreb                                                                                                    |
| Planirani datum održavanja                                                                                                    |
| 10.02.2018 02:17                                                                                                    |
| Planirani datum završavanja                                                                                                    |
| 10.02.2018 02:17                                                                                                    |
| Trajanje programa                                                                                                    |
| 1                                                                                                    |
| Odabir stručnih osoba vezanih uz program                                                                                                    |
| Babić Roko                                                                                                    |
|                                                                                                    |

Razrada predavanja po temama, satnici i stručnim osobama Odaberi datoteku Nije odabrana niti jedna datoteka.

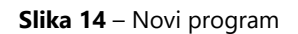

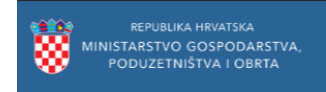

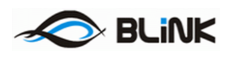

Osim što se program može razlikovati po tome radi li se o programu izobrazbe ili o programu usavršavanja, oni se također razlikuju po različitim temama, različitim lokacijama održavanja sa različitim predavačima. Nakon što nadležno tijelo odobri neko predavanje, tek tada se polaznici mogu prijaviti na njega te će program dobiti evidencijski broj.

Budući da su polaznici, treneri i stručne osobe sad u istom sustavu, istovremeno se izrađuje evidencija u jednom dokumentu, a ne ako prije u zasebnim dokumentima. Kada je program završio, nositelj programa ga postavlja u status *Realiziran* putem gumba za akcije uz program.

|                                    | Novi program         |            |                                |                            |                               |          |                       |          |                          |  |  |  |
|------------------------------------|----------------------|------------|--------------------------------|----------------------------|-------------------------------|----------|-----------------------|----------|--------------------------|--|--|--|
| Prikaži 10 🗸 rezultata po stranici |                      |            |                                |                            |                               |          |                       |          |                          |  |  |  |
|                                    | Tip programa         | Ev. broj 🕴 | Naziv programa                 | Planirani datum održavanja | Planirani datum završavanja 🕴 | Mjesto 🍦 | Trajanje programa 🛛 🕴 | Status 🕴 |                          |  |  |  |
|                                    | Program usavršavanja | 2018-0001  | Novi pravilnik                 | 10.7.2018. 0:00:00         | 10.7.2018. 0:00:00            | Zagreb   | 8                     | Odobren  | Akcije - Povijest stanja |  |  |  |
|                                    | Program usavršavanja | 2018-0002  | Novosti u svijetu javne nabave | 18.8.2018. 0:00:00         | 18.8.2018. 0:00:00            | Zagreb   | 8                     | Odobren  | Akcije - Povijest stanja |  |  |  |
| Prikazano 1 do 2 od 2 rezultata    |                      |            |                                |                            |                               |          |                       |          |                          |  |  |  |
|                                    |                      |            |                                |                            | -                             |          |                       |          | Realiziraj               |  |  |  |

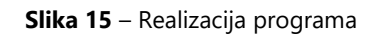

#### 2.5.2 Izvještaj o polaznicima, trenerima i stručnim osobama

Nakon što je program realiziran, potrebno je predati izvješće o polaznicima koji su slušali predavanje te trenerima ili stručnim osobama koje su vršile predavanja.

Izvještaji se predaju u obliku Excel ili Csv datoteka. Excel format odabrat ćete ukoliko želite ručno unijeti podatke o trenerima i polaznicima, a Csv ukoliko ne posjedujete Excel aplikaciju ili želite podatke automatski izvesti iz svojeg poslovnog sustava u suradnji sa programerima istog. Predloške Excel i Csv datoteka za korištenje možete naći u izborniku *Upute*:

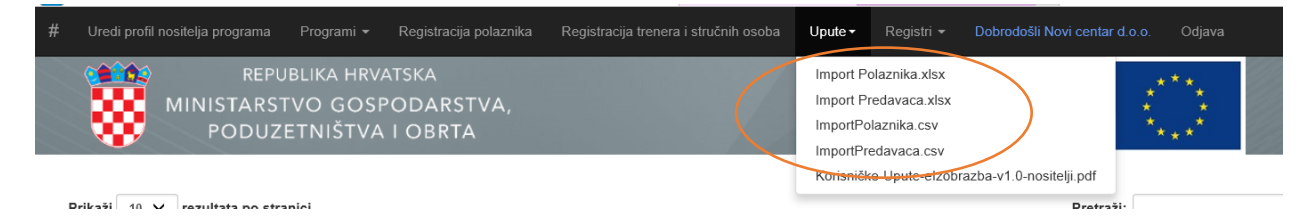

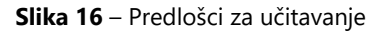

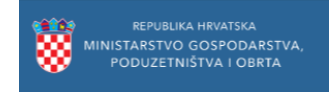

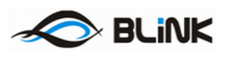

Kako biste unijeli podatke, na popisu *realiziranih* programa odaberite naredbu Polaznici, odnosno Treneri i stručne osobe:

| 4ovi program<br>Prikaži 10 ♥ rezultata po stranici Pretraži: |            |                                |                              |                               |        |                   |            |                                                            |  |  |  |
|--------------------------------------------------------------|------------|--------------------------------|------------------------------|-------------------------------|--------|-------------------|------------|------------------------------------------------------------|--|--|--|
| Tip programa                                                 | Ev. broj 🕴 | Naziv programa                 | Planirani datum održavanja 🖗 | Planirani datum završavanja 🖗 | Mjesto | Trajanje programa | Status     | \$                                                         |  |  |  |
| Program usavršavanja                                         | 2018-0001  | Novi pravilnik                 | 10.7.2018. 0:00:00           | 10.7.2018. 0:00:00            | Zagreb | 8                 | Realiziran | Akcije + Povijest stanja Polaznici Treneri i stručne osobe |  |  |  |
| Program usavršavanja                                         | 2018-0002  | Novosti u svijetu javne nabave | 18.8.2018. 0:00:00           | 18.8.2018. 0:00:00            | Zagreb | 8                 | Realiziran | Akcije - Povijest stanja Polaznici Trenerji stručne osobe  |  |  |  |
| Prikazano 1 do 2 od 2 rezultata                              |            |                                |                              |                               |        |                   |            |                                                            |  |  |  |

Slika 17 – Polaznici i Treneri i stručne osobe

te na slijedećem ekranu pokrenite prijenos datoteke:

| Prikaži 1   | 0 ~                     | rezultata po stranici | Pretraži: |                     |                         |                            |   |  |  |  |  |  |
|-------------|-------------------------|-----------------------|-----------|---------------------|-------------------------|----------------------------|---|--|--|--|--|--|
| Ime         | •                       | Prezime 🗍             | Oib 🔶     | Broj nastavnih sati | Datum izdavanja potvrde | $\stackrel{\mathbb{A}}{=}$ |   |  |  |  |  |  |
|             | Nema podataka u tablici |                       |           |                     |                         |                            |   |  |  |  |  |  |
| Prikazano ( | 0 do                    | 0 od 0 rezultata      |           |                     |                         | Nazad Naprijec             | t |  |  |  |  |  |
| Upload po   | lazn                    | ika                   |           |                     |                         | Prenesi datotek            |   |  |  |  |  |  |

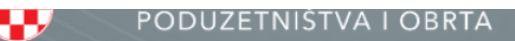

|               |                      | E Choose File to Upload                                                                                                    | ×                 |
|---------------|----------------------|----------------------------------------------------------------------------------------------------|-------------------|
| Prikaži 10    | ✓ rezultata po stran | ici $\leftarrow \rightarrow \checkmark \uparrow$ « Blink:Mingo.MingoCert > Temp > Final $\checkmark$ 🖏 Search Final                                                         | م                 |
| lme 🔺         | Prezime              | ( Organize ▼ New folder                                                                                                    | 🖽 🕶 🛄 🕜 m         |
|               |                      | Email attachments ^ Name ^ Date mod                                                                                                    | fied Type         |
|               |                      | Favoriti Import Polaznika.xlsx 9.7.2018. 1                                                                                                    | 0:30 Microsoft Ex |
| Prikazano 0 d | o 0 od 0 rezultata   | Javno Import Predavaca.xlsx 9.7.2018. 1                                                                                                    | 0:30 Microsoft Ex |
| Jpload polaz  | nika                 | <ul> <li>☑ Desktop</li> <li>☑ Documents</li> <li>☑ Downloads</li> <li>☑ Music</li> <li>☑ Pictures</li> <li>☑ Videos</li> <li>☑ Windows (C:)</li> <li>☑ Data (D:)</li> </ul> |                   |
|               |                      | File name: Import Polaznika.xlsx V All Files (*.*)                                                                                                    | Cancel            |

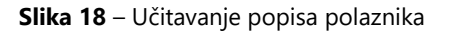

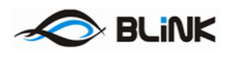

Nakon uspješnog učitavanja popisa polaznika, isti će se prikazati na stranici:

| Prikaži 10 V rezultata po stranici Pretraži: |           |             |                   |                       |                         |  |  |  |  |
|----------------------------------------------|-----------|-------------|-------------------|-----------------------|-------------------------|--|--|--|--|
| Ime 🔺                                        | Prezime 🔶 | Oib \$      | Datum rođenja 🛛 🔶 | Broj nastavnih sati 🔶 | Datum izdavanja potvrde |  |  |  |  |
| Pero                                         | Perić     | 69435151530 | 01.01.1984        | 8                     | 09.07.2018              |  |  |  |  |
| Roko                                         | Babić     | 80986245727 | 16.03.1975        | 8                     | 09.07.2018              |  |  |  |  |
| Prikazano 1 do 2 od 2 rezultata              |           |             |                   |                       |                         |  |  |  |  |
| Upload polaznika                             |           |             |                   |                       |                         |  |  |  |  |
|                                              |           |             |                   |                       | Prenesi datoteku        |  |  |  |  |

Slika 19 – Popis polaznika

Isti postupak koristite i prilikom učitavanja popisa Trenera i stručnih osoba, naravno koristeći odgovarajući predložak.

## 2.5.2 Predlošci za učitavanje

#### Excel predlošci

Excel predlošci predviđeni su za ručni (ili copy-paste) unos podataka o polaznicima, odnosno trenerima i stručnim osobama.

|    |      | Α    | В       |       | С           |            |      | D            |          | E              | F                    | G               |
|----|------|------|---------|-------|-------------|------------|------|--------------|----------|----------------|----------------------|-----------------|
| 1  | Ime  | -    | Prezime | -     | Datum rođen | ja 💌       | OIB  | •            | En       | nail 🗾 💌       | Odslušano sati 💌     | Datum potvrde 💌 |
| 2  | Roko |      | Babić   |       |             | 16.5.1976  | 8098 | 6245727      | ro       | ko@blink.hr    | 8                    | 9.7.2018        |
| 3  | Pero |      | Perić   |       |             | 2.2.1984   | 6943 | 5151530      | pe       | ro@peric.hr    | 8                    | 9.7.2018        |
| 4  |      |      |         |       |             |            |      |              |          |                |                      |                 |
| 5  |      |      |         |       |             |            |      |              |          |                |                      |                 |
| 6  |      |      |         |       |             |            |      |              |          |                |                      |                 |
| 7  |      |      |         |       |             |            |      |              |          |                |                      |                 |
| 8  |      |      |         |       |             |            |      |              |          |                |                      |                 |
| 9  |      |      |         |       |             |            |      |              |          |                |                      |                 |
| 10 |      |      |         |       |             |            |      |              |          |                |                      |                 |
| ·  |      |      |         |       |             |            |      |              |          |                |                      |                 |
|    | A    | ·    | В       |       | С           | D          |      | E            |          | F              |                      | G               |
| 1  | Ime  | ▼ Pr | ezime 💌 | Datum | rođenja 🗾 💌 | OIB        | -    | Email        |          | Održano sati 🛛 | Teme predavanja      | <b>*</b>        |
| 2  | Ivo  | lvi  | ić      |       | 4.4.1993    | 1234567890 | 03   | ivo@ivic.cor | <u>n</u> | 8              | Novosti u javnoj nab | avi .           |
| 3  |      |      |         |       |             |            |      |              |          |                |                      |                 |
| 4  |      |      |         |       |             |            |      |              |          |                |                      |                 |
| 5  |      |      |         |       |             |            |      |              |          |                |                      |                 |

Slika 20 – Excel predlošci za unos polaznika, te trenera i stručnih osoba

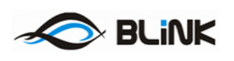

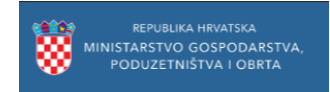

Excel predlošci pripremljeni su na način da onemogućavaju unos podataka u pogrešnom formatu:

|    |      | Α | В       |             | С                             | D                    |       | E                     |     | F                | G             |   |
|----|------|---|---------|-------------|-------------------------------|----------------------|-------|-----------------------|-----|------------------|---------------|---|
| 1  | Ime  | - | Prezime | e           | 🕶 Datum rođenja 💦 💽           | OIB                  | Ŧ     | Email 🔹               | - C | Odslušano sati 💌 | Datum potvrde | · |
| 2  | Roko |   | Babić   |             | 16.5.197                      | 5 80986225727        |       | roko@blink.hr         |     | 8                | 9.7.2018      | 3 |
| 3  | Pero |   | Perić   |             | 2.2.198                       | 4 69435151530        |       | pero@peric.hr         |     | 8                | 9.7.2018      | 3 |
| 4  |      |   |         |             |                               |                      |       |                       |     |                  |               |   |
| 5  |      |   |         |             |                               |                      |       |                       |     |                  |               |   |
| 6  |      |   |         | Microsoft F | xcel                          | •                    | ×     |                       |     |                  |               |   |
| 7  |      |   |         |             |                               |                      |       |                       |     |                  |               |   |
| 8  |      |   |         |             |                               |                      |       |                       |     |                  |               |   |
| 9  |      |   |         | · 💽 '       | his value doesn't match the o | lata validation rest | ricti | ions defined for this | cel | I.               |               |   |
| 10 |      |   |         |             | Retry                         |                      |       |                       |     |                  |               |   |
| 11 |      |   |         |             | <u>A</u> eny                  |                      | (Cil) |                       | _   |                  |               |   |
| 12 |      |   |         |             |                               |                      |       |                       |     |                  |               |   |

Slika 21 – Neispravan OIB

#### Csv predlošci

Csv predlošci predviđeni su za automatizirani unos podataka iz poslovnog sustava. Csv (Comma Separated Value) je tekstualna datoteka uređenog formata za prijenos strukturiranih podataka. Pojedini podaci odjeljuju se znakom ";", a svaki slijedeći zapis upisuje se u novi red:

```
Ime;Prezime;DatumRodjenja;OIB;Email;OdslusanoSati;DatumPotvrde
Ivan;Horvat;17.09.1989;96147942864;ihorvat@test.demo;33;11.01.2011
```

Slika 22 – Primjer csv datoteke

Važno je napomenuti da je datum potrebno upisati u formatu sa vodećim nulama: dd.MM.yyyy te bez točke iza godine, kao u primjeru gore.